# **Oprette indstilling til PPR**

Du skal først vælge om barnet har én eller to forældre, der skal underskive.

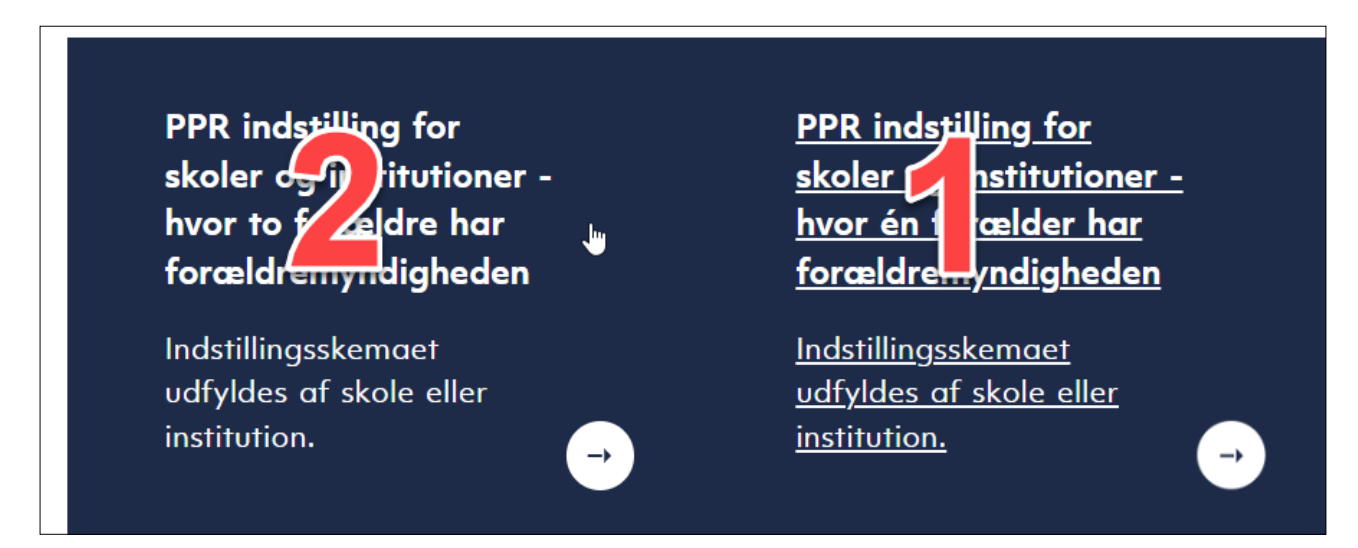

## Log ind ved at klikke på Log på med MitID

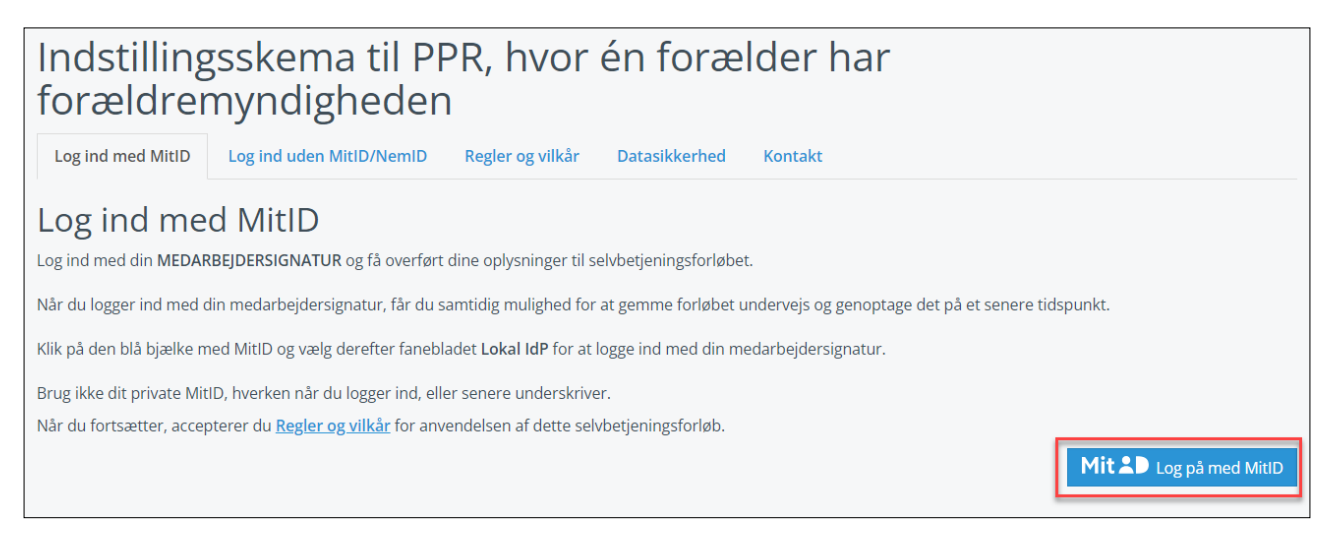

## Klik på Lokal IdP og vælg organisation

| MitID                                    | NemID nøglekort | NemID nøgle                              | fil Lokal IdP                            |  |  |
|------------------------------------------|-----------------|------------------------------------------|------------------------------------------|--|--|
|                                          |                 |                                          |                                          |  |  |
| Veola endemination                       |                 |                                          | Vil du logge på med NemID?               |  |  |
| vælg organisation                        |                 |                                          |                                          |  |  |
| Tønder kommune, 29189781, Tønder Kommune |                 | ₩P C                                     | Logger du på fra en computer, skal du va |  |  |
|                                          |                 | 'NemID nøglekort'. Logger du på fra en n |                                          |  |  |
|                                          |                 |                                          | menuen med de tre streger øverst i vens  |  |  |
| ✓ Husk mit valg                          |                 |                                          |                                          |  |  |
|                                          |                 |                                          | Mere information                         |  |  |
|                                          |                 |                                          | - Sikkerhed                              |  |  |
|                                          | Næste           |                                          | - Hjælp til login 🖸                      |  |  |
|                                          |                 |                                          | - Om NemLog-in 🛛                         |  |  |

## Klik på Næste og log ind

| Vælg produktionsenhed                                                                                                    |                  |            |  |  |  |
|----------------------------------------------------------------------------------------------------|------------------|------------|--|--|--|
| Du er logget ind med CVR-nummer 29189781. I forbindelse med dit login kunne vi<br>ikke afgøre, hvilken produktionsenhed du kommer fra. Vælg den korrekte<br>produktionsenhed ved at søge herunder.<br>Udfyld et eller flere søgekriterier og klik på 'Søg'. Det er muligt at søge på dele af et<br>ord. Hvis listen med søgeresultater er lang, eller den virksomhed du søger ikke bliver<br>vist, kan du tilføje yderligere søgekriterier for at indsnævre søgningen. |                  |            |  |  |  |
| Produktionsenhed                                                                                                    | Produktionsenhed |            |  |  |  |
|                                                                                                    |                  |            |  |  |  |
| Gade                                                                                                    | Nr.              | Postnummer |  |  |  |
|                                                                                                    |                  | Søg        |  |  |  |
| Vælg produktionsenhed                                                                                                    |                  |            |  |  |  |
|                                                                                                    |                  |            |  |  |  |
|                                                                                                    |                  |            |  |  |  |

Du er nu logget ind som Tønder Kommune og skal vælge produktionsenhed (skole, institution eller lign.)

Du kan klikke på "Vælg produktionsenhed" og vælge blandt alle, men du kan også udfylde nogle af søgekriterierne og klikke på Søg og derefter "Vælg produktionsenhed". Så får du kun de enheder, der passer til din søgning.

Når du har valgt din "produktionsenhed" skal du invitere parterne.

Eksemplet herunder er til to forældre. Udfyld partoplysninger og e-mail på den person eller skole/institution, der skal underskrive til sidst.

| Inviter part                                                                                                    |                                                                                                    |
|----------------------------------------------------------------------------------------------------|----------------------------------------------------------------------------------------------------|
| Du har valgt et selvbetjeningsforløb, hvo<br>skal udfylde oplysninger.<br>Udfyld derfor oplysninger på parten her<br>Når du har afsluttet selvbetjeningsforløl | or der er andre end dig selv (anden part), der<br><sup></sup> under.<br>bet, bliver der sendt en invitation til parten. |
| HERUNDER SKRIVES BARNETS ENE FORA                                                                                                    | ELDRES PERSONNUMMER                                                                                                    |
| Medunderskriver kan muligvis se og red<br>opsætningen på dette selvbetjeningsfor<br>det sendes til kommunen.                                                   | ligere de indtastede oplysninger afhængig af<br>løb. Medunderskriver skal underskrive, før                              |
| Personnummer *                                                                                                    | Gentag personnummer *                                                                                                   |
| Personnummer forælder 1                                                                                                    |                                                                                                    |
| Medunderskriver kan muligvis se og red<br>opsætningen på dette selvbetjeningsfor<br>det sendes til kommunen.<br>Personnummer *                                 | ligere de indtastede oplysninger afhængig af<br>løb. Medunderskriver skal underskrive, før<br>Gentag personnummer *     |
| Personnummer forælder 2                                                                                                    |                                                                                                    |
| HERUNDER SKRIVES SKOLENS/INSTITUT                                                                                                    | IONENS LEDERS E-MAIL ADRESSE                                                                                            |
| Medunderskriver kan muligvis se og red<br>opsætningen på dette selvbetjeningsfor<br>det sendes til kommunen.                                                   | igere de indtastede oplysninger afhængig af<br>løb. Medunderskriver skal underskrive, før                               |
|                                                                                                    | Gentag e-mail *                                                                                                    |
| E-mail *                                                                                                    |                                                                                                    |
| E-mail *<br>E-mail adresse på skolens /<br>institutionens leder                                                                                                |                                                                                                    |

Udfyld indstillingen.

Til sidst får du en resuméside, hvor du kan læse det, du har udfyldt. Er der korrekt, skal du sætte flueben i "Jeg bekræfter at ......" og klikke på Underskriv med MitID

| Bekræftelse<br>↓ Jeg bekræfter, at de indtastede oplysninger er korrekte. * |                                           |
|-----------------------------------------------------------------------------|-------------------------------------------|
| Forrige                                                                     | Underskriv med MitID Underskriv med NemID |

Nu dukker dette billede op og du skal klikke nederst i højre hjørne på "Videre til underskrift". Du kan først skrive under, når du har scrollet ned i bunden.

| 550-3101 .xml                                                                                                    |                                                                                                    |
|----------------------------------------------------------------------------------------------------|----------------------------------------------------------------------------------------------------|
| Referencekode: CAGEFY ③                                                                                                    |                                                                                                    |
| Underskriv venligst i bunden af dette dokument.                                                                                                    |                                                                                                    |
| Indstillingsskema til PPR, hvor to forældre har forældremyndighed                                                                                                    | A                                                                                                    |
| Vedrørende sagsakterne<br>Vedrørende sagsakterne<br>Sagsakterne (indstillingsskemaet, undersøgelsesresultater m.m.) o<br>d efter aftale med hjemmet. Efter den gældende lovgivning (Folkesl<br>es om familien. Dette vil til enhver tid kunne ske efter henvendelse<br>Kontaktperson hos PPR<br>Hvilke(n) medarbejder(e) i PPR er sagen aftalt med?<br>Hvilken medarbeider i PPR er sagen aftalt med? | opbevares i Børn og Skoleforvaltningen og udleveres kun til anden instans eller myndighe<br>koleloven og Persondataloven) har forældrene ret til indsigt i de oplysninger, der registrer<br>til psykologen i PPR. |
| Oplysninger om barnet<br>Oplysninger om barnet, der henvises<br>Læs mere om PPR sidst i forløbet<br>Barnets navn: Test<br>Personnummer: 1212121212<br>Adresse: wegner<br>Skole/institution: Test<br>Klassetrin/gruppe: Test                                                                                                    |                                                                                                    |
| Tidligere drøftelser<br>Tidligere drøftelser<br>Har barnet været drøftet med PPR Tønder?: Nej<br>Har barnet været drøftet tidligere i en anden kommune?: Nej                                                                                                    |                                                                                                    |
| Oplysninger om forældrene<br>Oplys om forældrene                                                                                                    |                                                                                                    |
|                                                                                                    | Fortryd Videre til underskrift                                                                                                    |

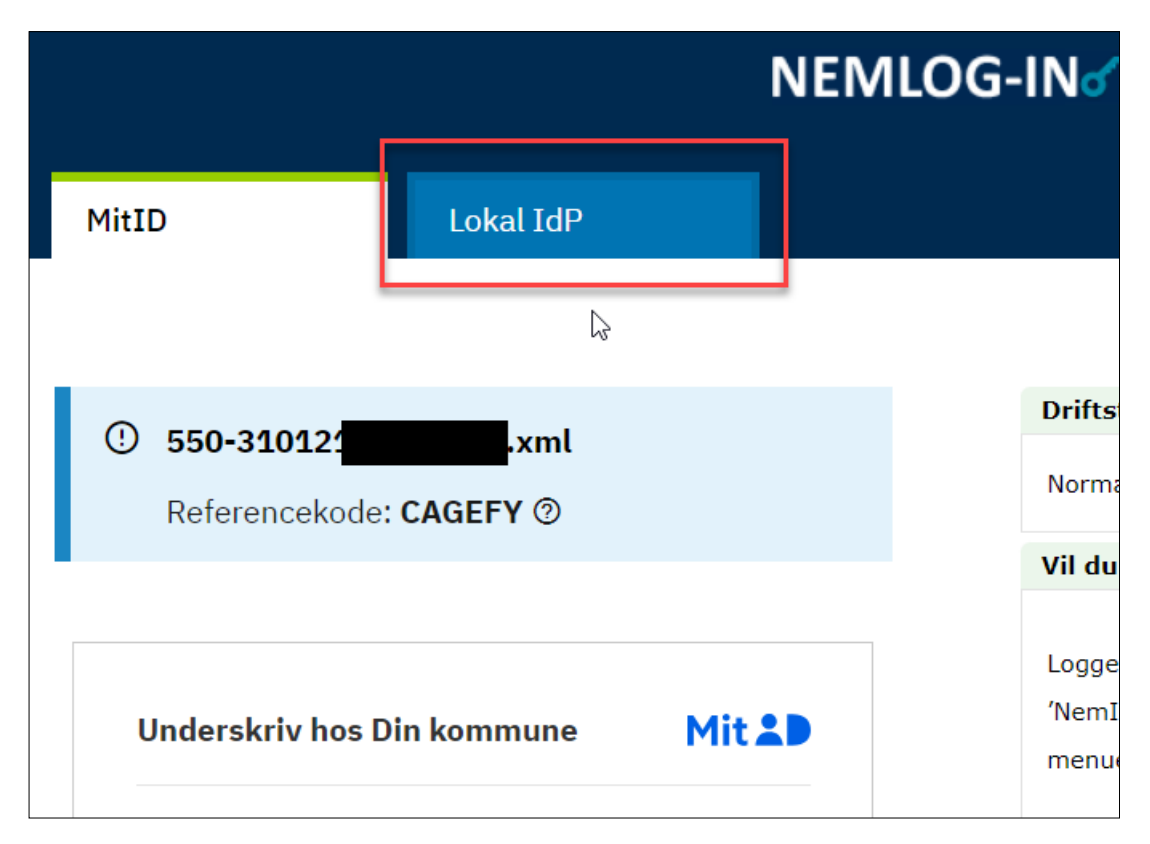

Klik på Fanebladet Lokal IdP, vælg organisation og klik på næste

### Derefter kan du underskrive med Lokal IdP

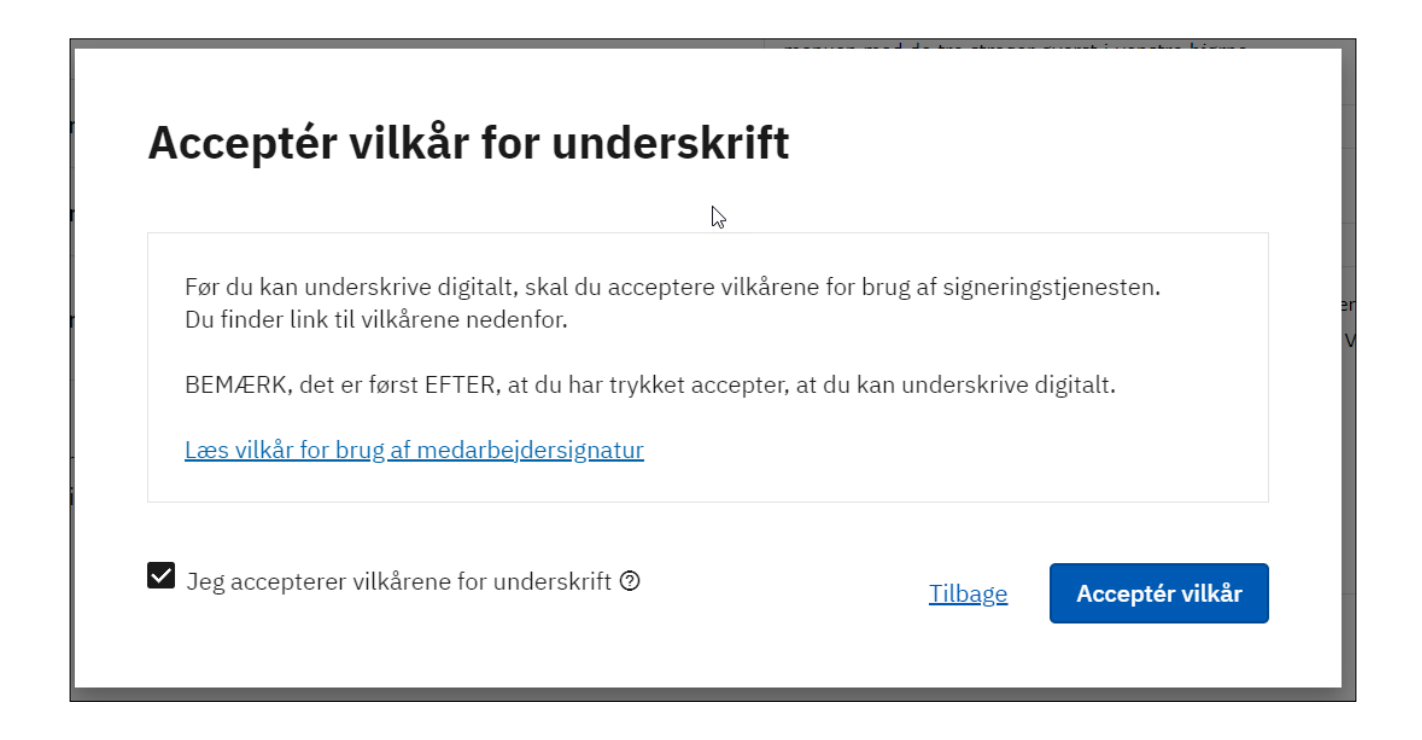

#### Klik på Acceptér vilkår

#### Klik på Underskriv

| 550-18012 Referencek                                               | <b>109432413.xml</b><br>ode: <b>ZARETU </b> ② |  |
|--------------------------------------------------------------------|-----------------------------------------------|--|
|                                                                    |                                               |  |
| Underskrifttype                                                    | Erhvervsbrugersignatur 🔊                      |  |
| Organisation                                                       | Tønder kommune                                |  |
| Underskriver                                                       | Nielsen<br>(som erhvervsbruger)               |  |
| Når du klikker Underskriv, underskriver du dokumentet<br>digitalt. |                                               |  |
|                                                                    | <u>Tilbage</u> Underskriv                     |  |

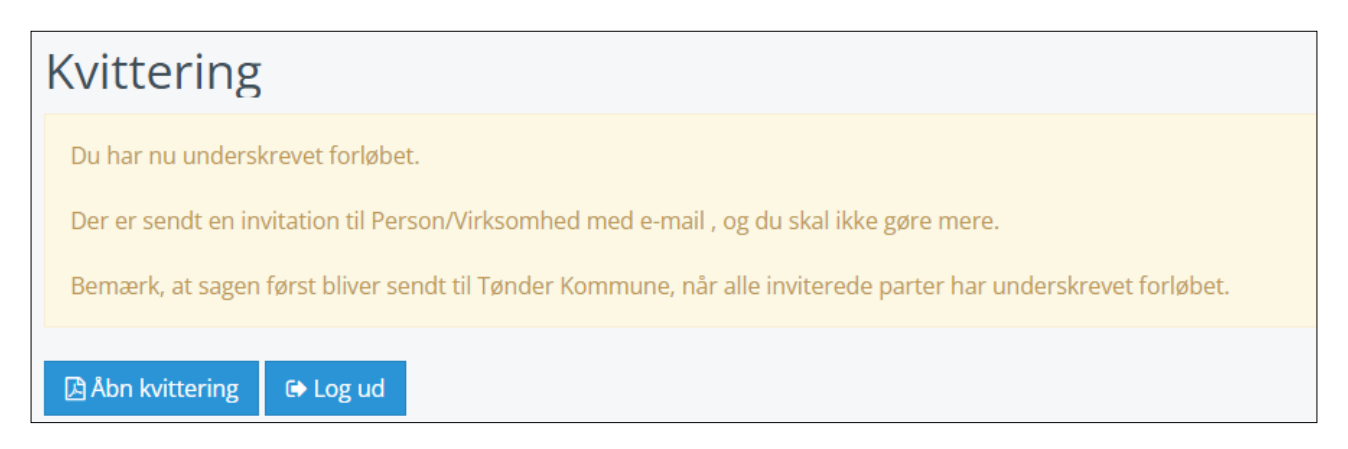

Du ser nu en kvittering på, at du har underskrevet, og når den er underskrevet sendes den straks til forældres digitale postkasse.